# 申請者の利用の流れ

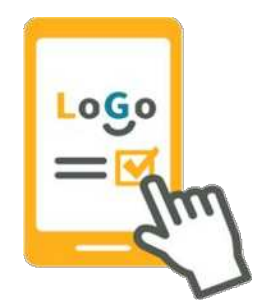

◆申請者の利用の流れ(概要)

申請者の利用の流れについて、詳しい画面を次頁以降で確認可能です。

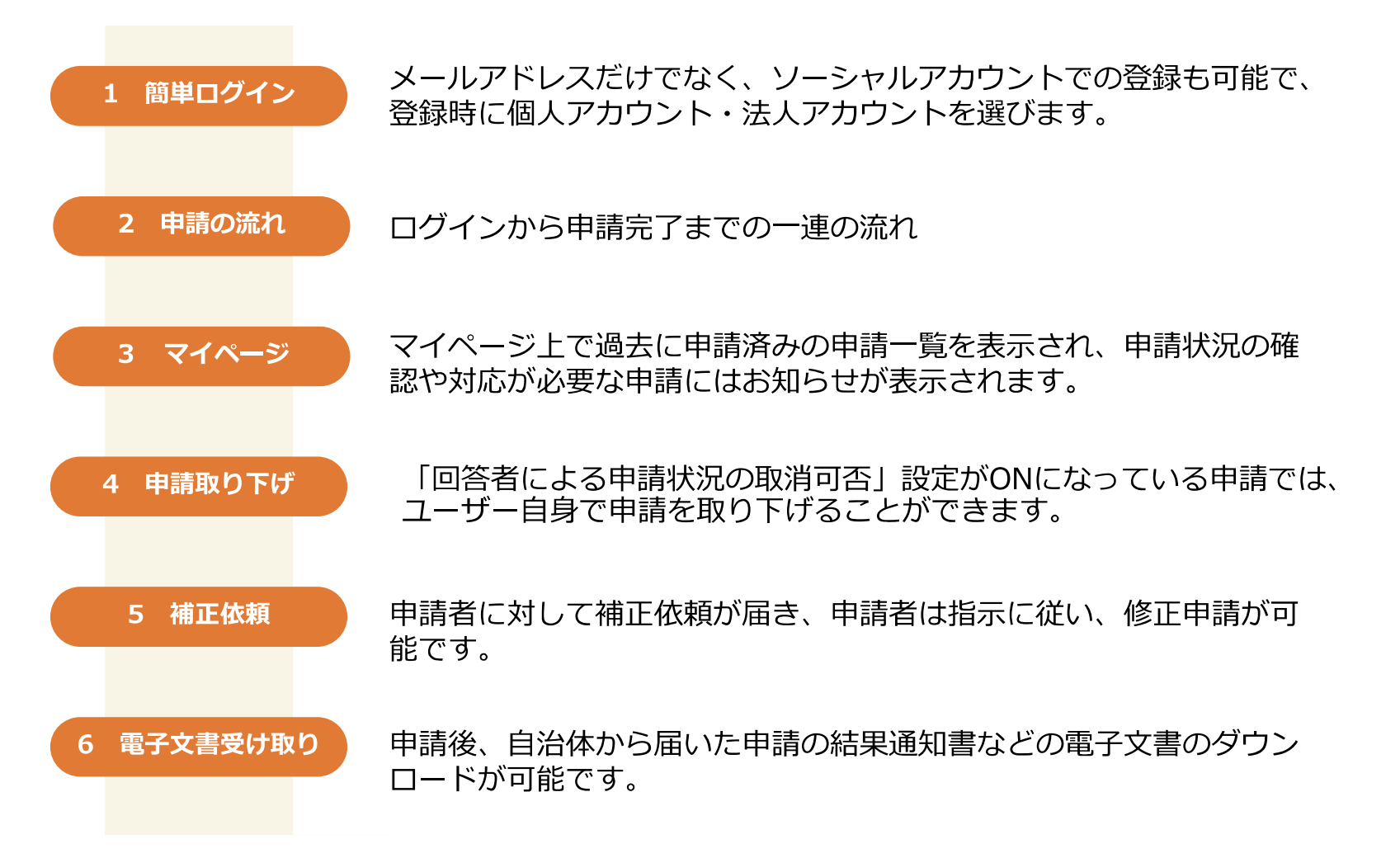

#### アカウント登録(PC)

1 簡単ログイン

**アカウント登録の流れ PC編 画面①** ※スマートフォンでも同じ流れです。

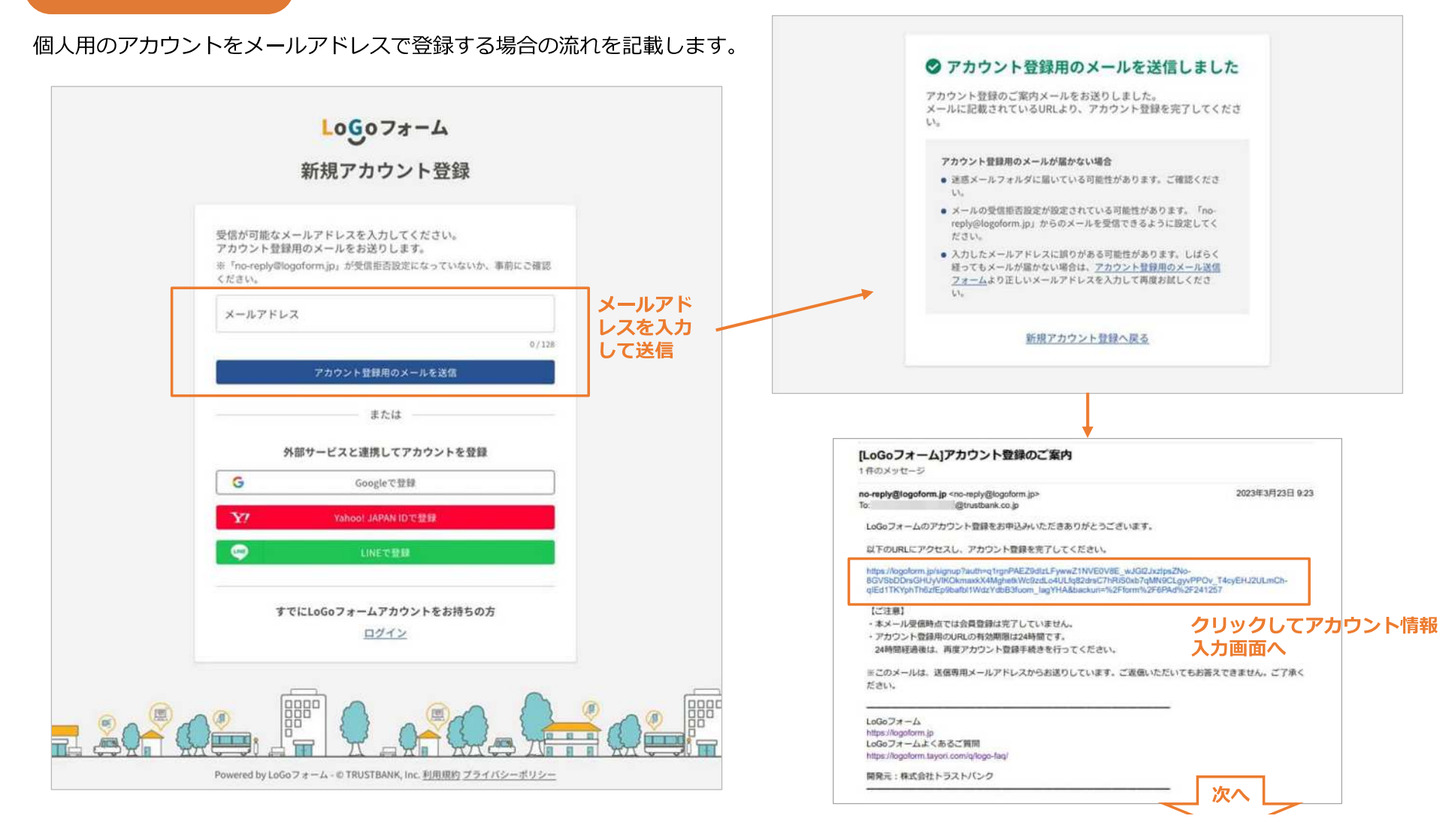

## アカウント登録 (PC)

1 簡単ログイン

アカウント登録の流れ PC編 画面②

|          | •                                                                                                    | 0<br>A.548                      |      |  |
|----------|----------------------------------------------------------------------------------------------------|---------------------------------|------|--|
| 7.02     | STREET, BRAND, TREETRE, CO.                                                                                                    | taŭ.                            |      |  |
| - co     | and there are an an and the second                                                                                                    |                                 |      |  |
| 17       | カウント種別                                                                                                    |                                 |      |  |
| 7.922    | A DIMA<br>HEIMELT-GERTINA                                                                                                    |                                 |      |  |
| [es      | 电密情程                                                                                                    |                                 |      |  |
| 65       |                                                                                                    |                                 |      |  |
|          |                                                                                                    | 5.00                            |      |  |
|          |                                                                                                    |                                 |      |  |
| 8.7      | 9.89                                                                                                    | \$7922                          |      |  |
|          | 1990 - 1990 - 19900 - 19900 - 19900 - 19900 - 1990 - 1990 - 1990 - 1990 - 1990 - 1990 |                                 | 1.00 |  |
| 53M      |                                                                                                    |                                 |      |  |
| 414      |                                                                                                    |                                 |      |  |
|          | . 414                                                                                                    |                                 |      |  |
| -        |                                                                                                    |                                 |      |  |
|          |                                                                                                    |                                 | + 44 |  |
|          | **                                                                                                    | 30323-03-1008001                |      |  |
|          | an (*                                                                                                    | ल.                              | 100  |  |
| 1214     | *                                                                                                    |                                 |      |  |
| 4.4      | 84                                                                                                    |                                 |      |  |
|          | 8                                                                                                    | 1.44                            |      |  |
| 0.8      | B C an O FOR CHELAN                                                                                                    |                                 |      |  |
| 547      |                                                                                                    |                                 |      |  |
|          | i i i<br>Ni                                                                                                    |                                 |      |  |
|          | 1000 / 10 / 11                                                                                                    |                                 |      |  |
| 7        | カウント                                                                                                    |                                 |      |  |
| 3-3      | PFLZ                                                                                                    |                                 |      |  |
| here a   | den distantin de la p                                                                                                    |                                 |      |  |
| 1254     | 50                                                                                                    |                                 |      |  |
|          | and the second second se                                                                                                    |                                 |      |  |
| 8.00 × 1 | 80.3.071205                                                                                                    |                                 | 1.00 |  |
| <br>     | アインモキメールアドンス以外に重要する                                                                                                    |                                 |      |  |
| ACKS     |                                                                                                    |                                 |      |  |
| 10       | D-F **                                                                                                    |                                 |      |  |
| 1000 C   | WARDEN PORT TITLE.                                                                                                    |                                 |      |  |
| 20       | 0                                                                                                    |                                 |      |  |
| G-       | white same a                                                                                                    |                                 |      |  |
| 100      | AMERICAN AND ADDRESS AND A DREET AND                                                                                                    | 12-19/11/22/16/10/11/2716/11/14 |      |  |
|          | D 100023-5800000440029-3                                                                                                    | パリー・ボリュー に対象してアカウント加速を進める       |      |  |
|          |                                                                                                    | **                              |      |  |
|          |                                                                                                    |                                 |      |  |
| 100      |                                                                                                    |                                 |      |  |

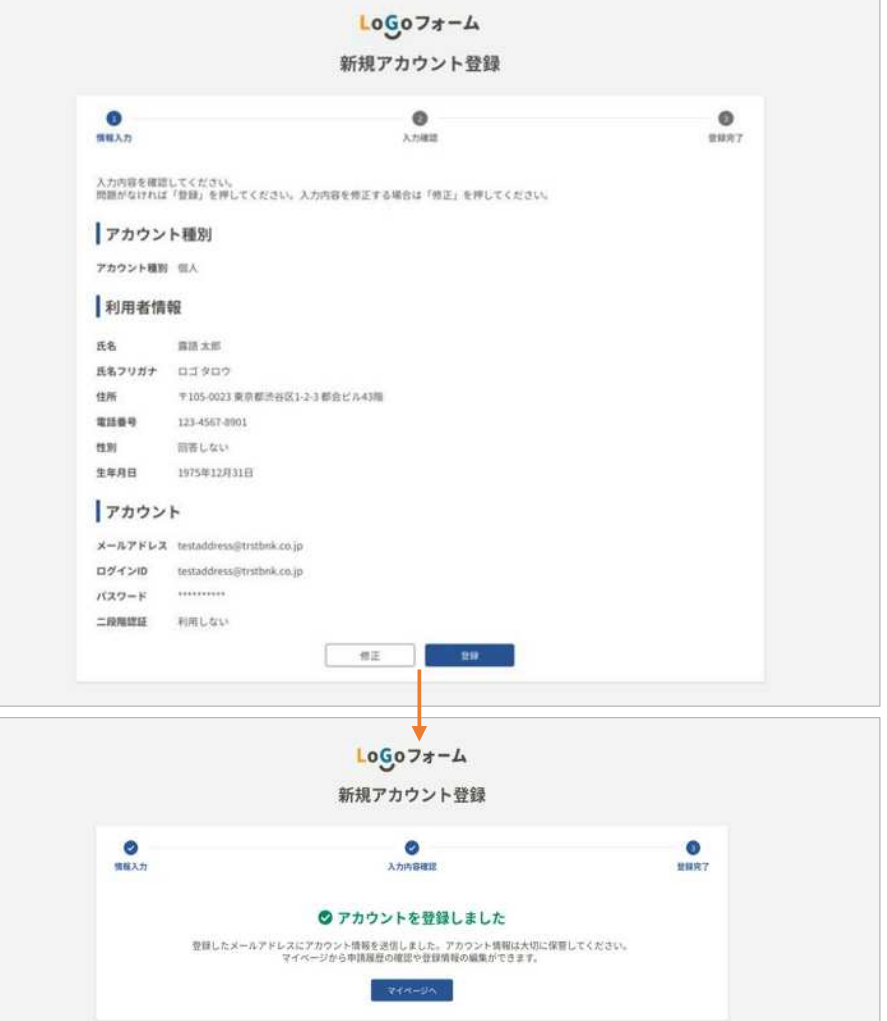

### アカウント登録(スマートフォン)

1 簡単ログイン

#### アカウント登録の流れ スマートフォン編 画面① ※PCでも同じ流れです。

個人用のアカウントをメールアドレスで登録する場合の流れを記載します。

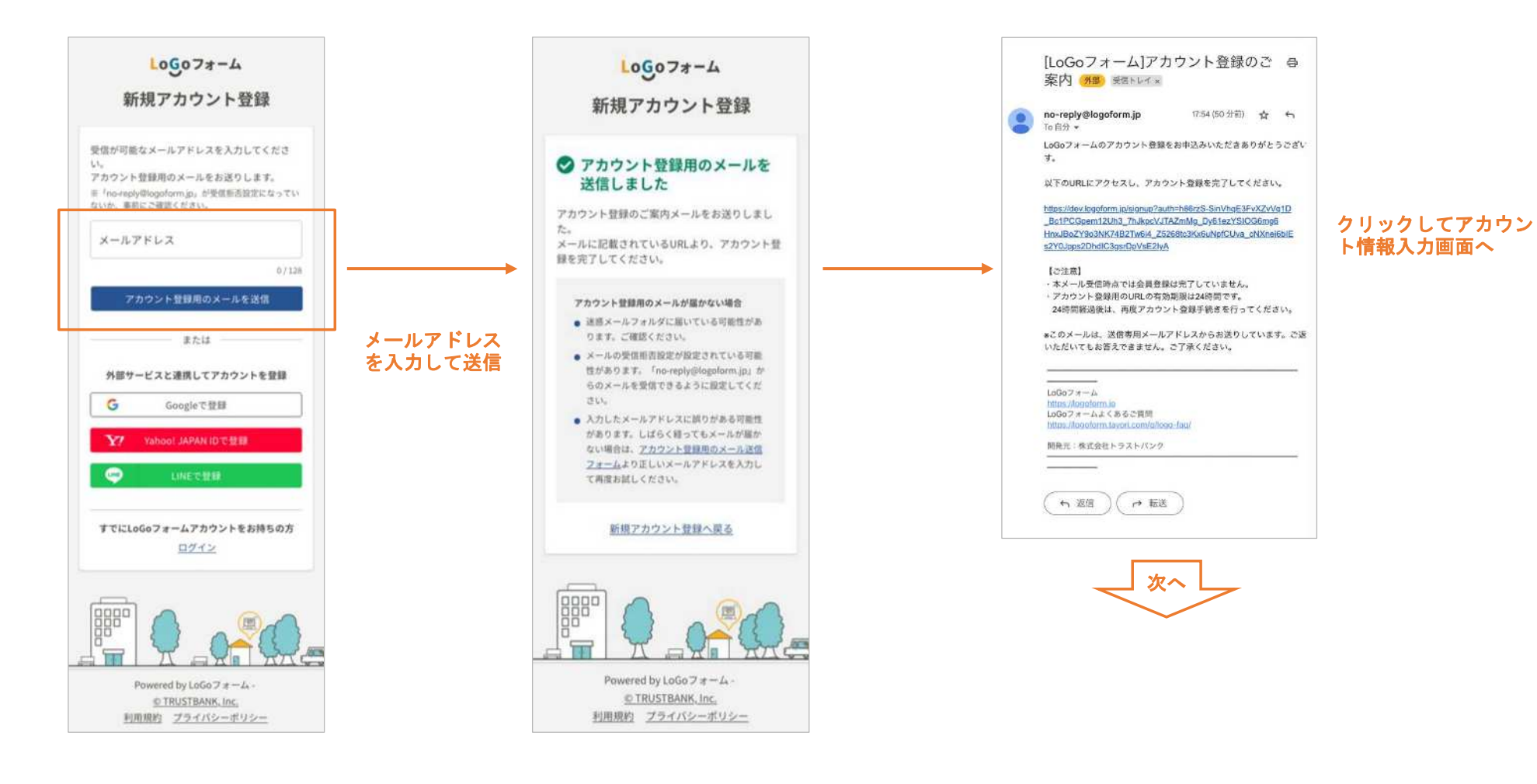

### アカウント登録(スマートフォン)

1 簡単ログイン

アカウント登録の流れ スマートフォン編 画面②

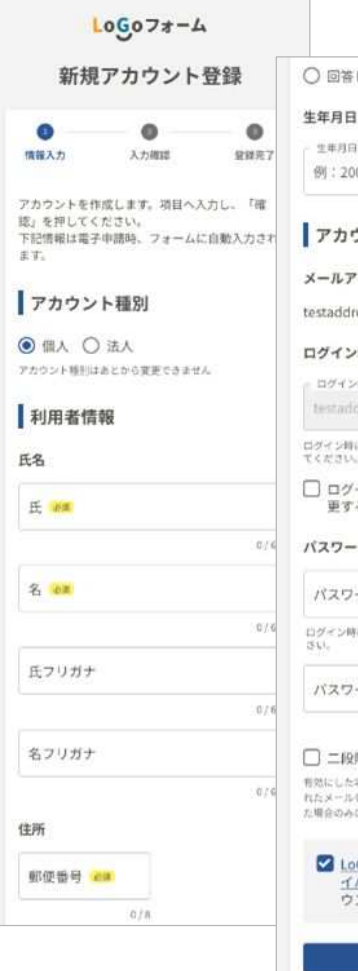

| ○ 回答しない                                                                                                    |                             |
|----------------------------------------------------------------------------------------------------|-----------------------------|
| 生年月日                                                                                                    |                             |
| 生年月日                                                                                                    |                             |
| 例:2000-01-01                                                                                                    |                             |
| アカウント                                                                                                    |                             |
| メールアドレス                                                                                                    |                             |
| testaddress@trstbnk.co.jp                                                                                                    |                             |
| ログインID                                                                                                    |                             |
| D9420 28                                                                                                    |                             |
| testaddrest@trstbrik.co.jp                                                                                                    |                             |
| ログイン時に入力するアカウントの市を指定し、43<br>てください。                                                                                                    | / 128                       |
| <ul> <li>ログインIDをメールアドレス以外に<br/>更する</li> </ul>                                                                                                    | 変                           |
|                                                                                                    |                             |
| パスワード                                                                                                    |                             |
| バスワード<br>パスワード 👀                                                                                                    |                             |
| パスワード<br>パスワード ※素<br>ログイン時に入力するパスワードを指定してくだ<br>さい。                                                                                                    | 0/14                        |
| パスワード<br>パスワード ※*<br>ログイン時に入力するパスワードを指定してくた<br>SUL                                                                                                    | 0/14                        |
| パスワード<br>パスワード ※素<br>ログイン時に入力するパスワードを指定してくだ<br>さい。<br>パスワード確認 &m                                                                                                    | 0/1k                        |
| バスワード<br>パスワード **<br>ログイン時に入力するパスワードを指定してくた<br>さい。<br>パスワード確認 **<br>□ 二段階認証を利用する                                                                                                    | 0/1X                        |
| パスワード ※=<br>パスワード ※=<br>ログィン時に入力するパスワードを指定してくた<br>さい。<br>パスワード確認 ※=<br>二段階部証を利用する<br>問知にした場合ログイン時に有能、確認コードが記<br>れたメールを見返りします。確認コードを起しく入<br>た場合のみログインできるようになります。                                                                                                    | 0/14<br>0/14<br>E3<br>703   |
| バスワード<br>パスワード ※■<br>ロダイン時に入力するパスワードを指定してくた<br>SV.<br>パスワード確認 ※■<br>□ 二段階認証を利用する<br>物にした場合ロダイン時に気法、構成コードが記<br>れスオールをお送りします。確認コードが記<br>れスオールをお送りします。確認コードが記<br>れたメールをお送りします。確認コードが記<br>た場合のロダインできるようになります。<br>ご 10G0フォーム利用規約およびフ・<br><u>イパシーポリシー</u> に同意してアカ<br>ウント登録を進める | 0/14<br>0/14<br>EC3<br>PrC3 |

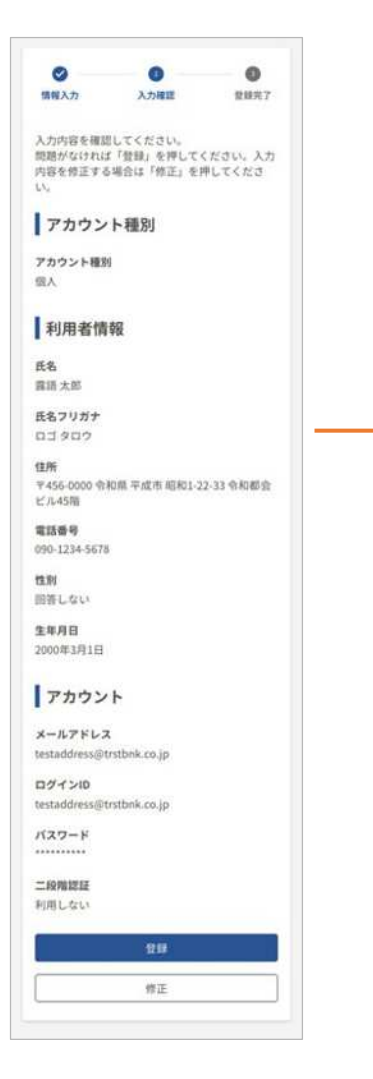

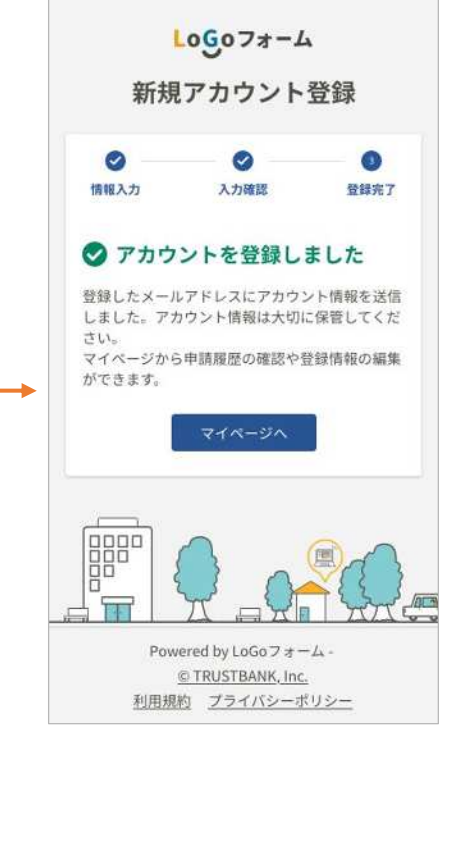

◆アカウント種別について

登録時に【個人】 【法人】のアカウント種別を選択します。登録内容は以下のとおりです。

【個人】アカウント

#### 【法人】アカウント

|            | 管理項目           | 項目説明                                                                                   | 必須/任意                                                           |               | 管理項目             | 項目説明                                                                               | LoGoフォーム                |
|------------|----------------|----------------------------------------------------------------------------------------|-----------------------------------------------------------------|---------------|------------------|------------------------------------------------------------------------------------|-------------------------|
| я          | 姓/カナ           | 申請者(アカウント)の姓/カナ姓                                                                       | $\bullet$ / $\triangle$                                         |               | 法人名/カナ           | 法人名/法人力ナ名                                                                          | $\bullet / \triangle$   |
| 约          | 名/カナ           | 申請者(アカウント)の名/カナ名                                                                       | $\bullet / \triangle$                                           |               | 法人種別             | 法人または個人事業主の区分                                                                      | •                       |
|            | 郵便番号           | 申請者住所の郵便番号                                                                             | •                                                               |               | 郵便番号             | 法人所在地の郵便番号                                                                         | •                       |
|            | 都道府県           | 申請者住所の都道府県                                                                             | •                                                               |               | 引 都道府県           | 法人所在地の都道府県                                                                         | •                       |
| 田所         | 市区町村           | 申請者住所の市区町村                                                                             | •                                                               | ۶             | 世 市区町村           | 法人所在地の市区町村                                                                         | •                       |
|            | 番地<br>マンション・部屋 | 申請者住所の番地                                                                               | •                                                               | 社情            | 丁目番地など           | 法人所在地の番地以降                                                                         | •                       |
|            | 番号             | 申請者住所のマンション・部屋番号                                                                       | $\bigtriangleup$                                                | 報             | 法人番号             | 法人番号(国税庁指定の13桁コード)                                                                 | $\bigtriangleup$        |
| 生年月日       |                | 申請者の生年月日<br>申請者の性別                                                                     | $\begin{array}{c} \bigtriangleup \\ \bigtriangleup \end{array}$ |               | 電話番号             | 法人の連絡先電話番号                                                                         | $\bigtriangleup$        |
| 性別         |                |                                                                                        |                                                                 | FAX番号         |                  | 法人のFAX番号                                                                           | $\bigtriangleup$        |
| 電          | 話番号            | 申請者の連絡先電話番号                                                                            | $\bigtriangleup$                                                |               | え 姓/カナ           | 代表者の姓/カナ姓                                                                          | $\bullet / \triangle$   |
| <u>ب</u> ر | ールアドレス         | 申請者の連絡先メールアドレス                                                                         | •                                                               |               | 離 名/カナ           | 代表者の名/カナ名                                                                          | $\bullet / \triangle$   |
| D          | グインID          | ログイン時のログインID※1                                                                         | $\bigtriangleup$                                                | щ             | 姓/カナ             | 申請担当者(アカウント)の姓/カナ姓                                                                 | $\bullet / \triangle$   |
| パスワード      |                | LoGoフォームログイン時の<br>パスワード                                                                | •                                                               |               | □□□ 名/カナ         | 申請担当者(アカウント)の名/カナ名                                                                 | $\bullet$ / $\triangle$ |
|            |                |                                                                                        | •                                                               | 青清            | <sup>城</sup> 部署名 | 申請担当者の所属部署名                                                                        | $\bigtriangleup$        |
|            |                | ※1 初期設定として、メールアド<br>レスをログインIDに設定する。設<br>定を変更したい場合のみ申請者が<br>独自に設定したIDの利用に変更す<br>ることが可能。 |                                                                 |               | メールアドレス          | 申請担当者の連絡先メールアドレス                                                                   | •                       |
| 補足/備考      |                |                                                                                        |                                                                 | <b> グインID</b> | ログイン時のログインID※1   | $\bigtriangleup$                                                                   |                         |
|            |                |                                                                                        | ペフード                                                            | ログイン時のパスワード   | •                |                                                                                    |                         |
|            |                |                                                                                        |                                                                 | 補             | 定/備考             | ※1 初期設定として、メールアドレス<br>をログインIDに設定する。設定を変更<br>したい場合のみ申請者が独自に設定し<br>たIDの利用に変更することが可能。 |                         |

<sup>【</sup>凡例】 ●…必須 △…任意

# **アカウント削除(PC) アカウント削除の流れ PC編** ※スマートフォンでも同じ流れです。

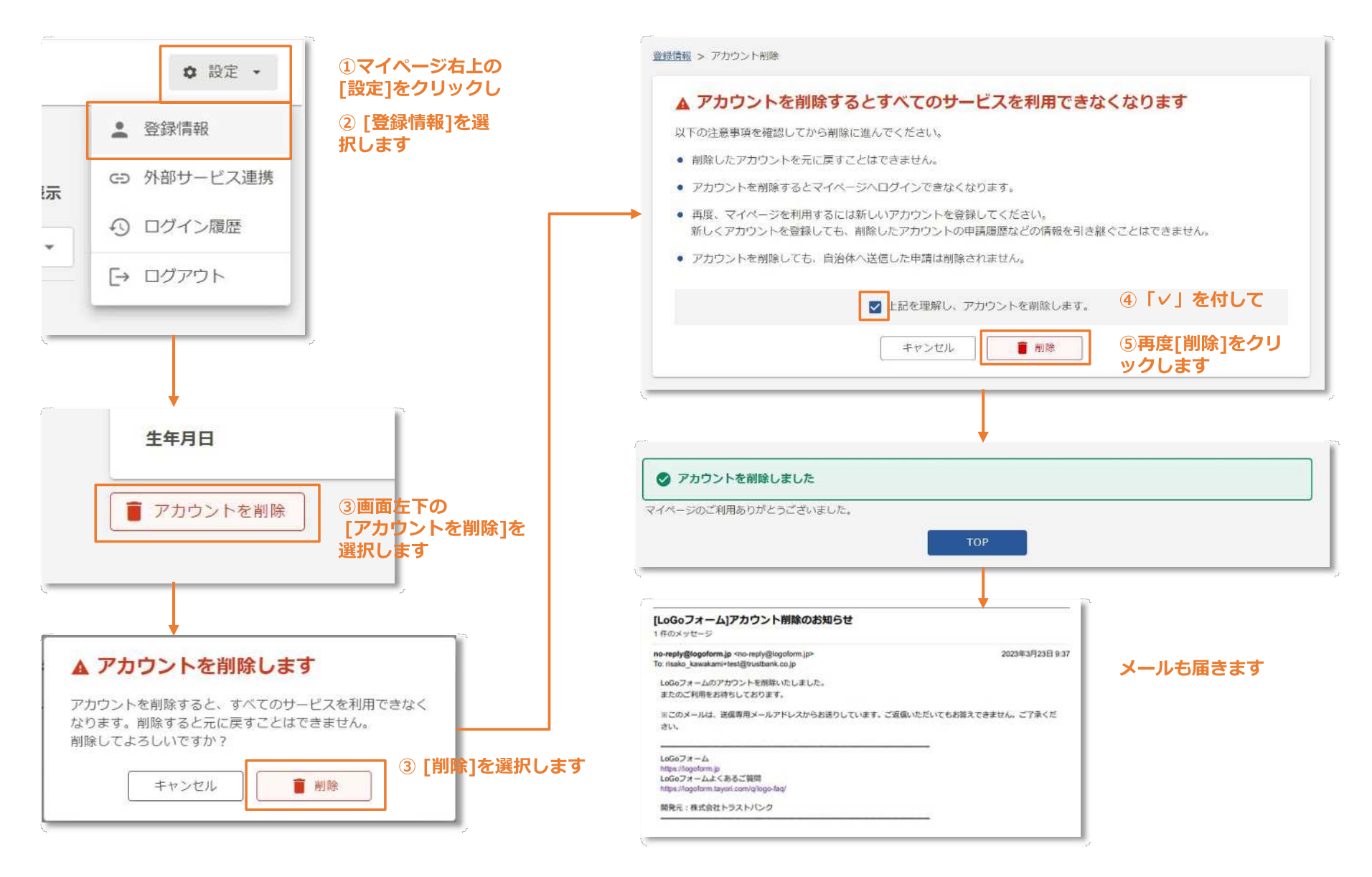

### ログインから申請の流れ(スマートフォン)

2 申請の流れ

**ログイン後の申請の流れ スマートフォン編** ※PCでも同じ流れです。

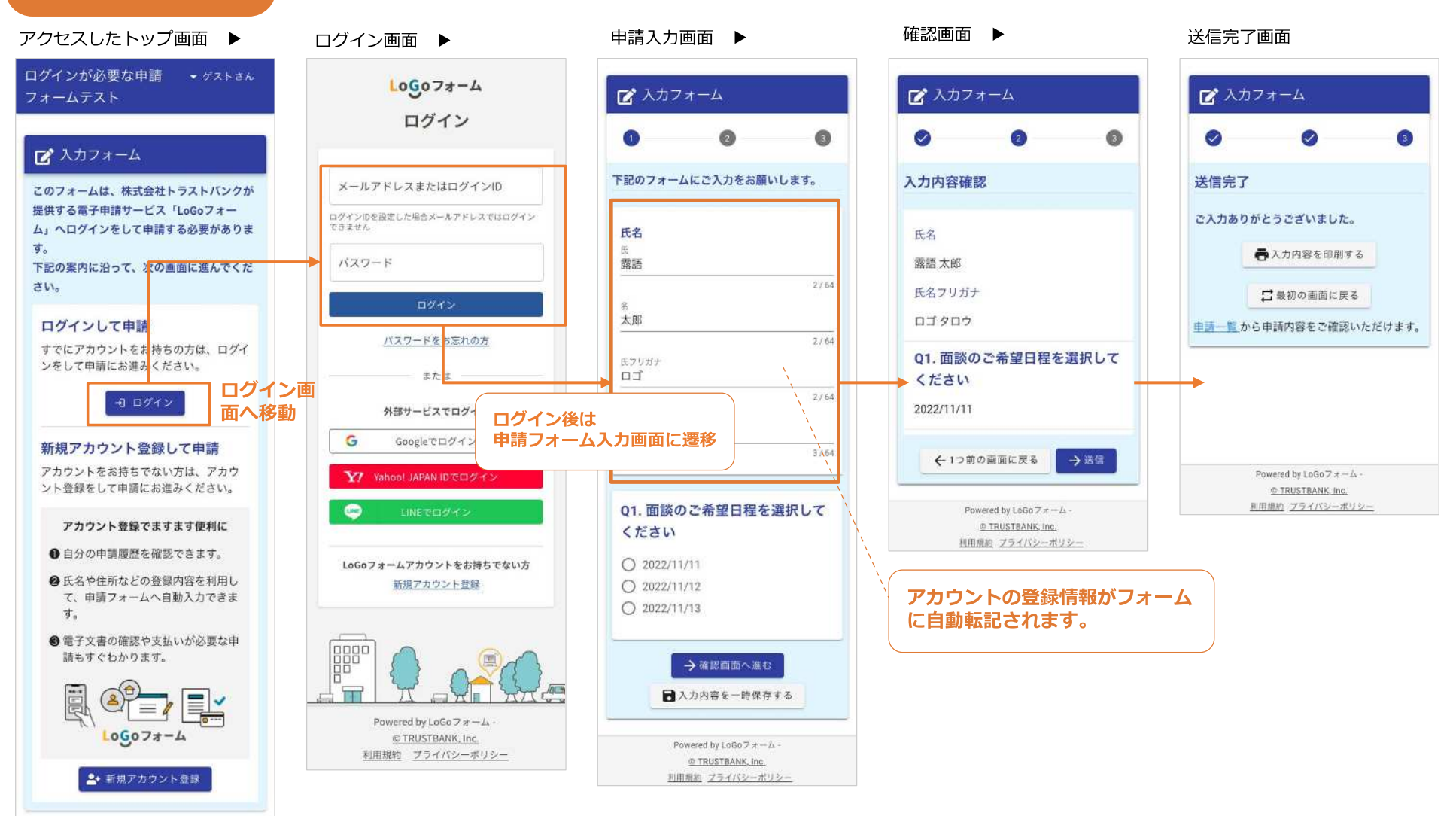

#### マイページ (PC)

※マイページURL インターネット: <u>https://logoform.jp/login</u>

3 マイページ

申請後のマイページの表示 PC編 ※スマートフォンでも同じ流れです。

| Ξ (5) 9888                                |                                                                                                    | ¢RE -              | 藤梧 太郎 さんのマイページ<br>前回ログイン:2022/60/02 11:33                                                                                                    |                                                                                                    | ☆二 申請先一覧                                                                                                    |                                                                                                    |
|-------------------------------------------|----------------------------------------------------------------------------------------------------|--------------------|----------------------------------------------------------------------------------------------------|----------------------------------------------------------------------------------------------------|----------------------------------------------------------------------------------------------------|----------------------------------------------------------------------------------------------------|
|                                           |                                                                                                    | 10000              | 申録先の近り替え                                                                                                    |                                                                                                    | (立), 令和市                                                                                                    |                                                                                                    |
| 開始 太郎 さんのマイペーン<br>5回ログイン:2022/08/02 11:33 | <ul> <li></li></ul>                                                                                                    | 215                |                                                                                                    |                                                                                                    | <ul> <li>対応が必要な申請があります</li> </ul>                                                                                                | ×                                                                                                    |
| 1878                                      | ■ 申請一覧                                                                                                    |                    |                                                                                                    |                                                                                                    |                                                                                                    |                                                                                                    |
| • 中放一死 >                                  | Q. HIRFIGE                                                                                                    | □ 対応が必要な単語のみ表示     |                                                                                                    |                                                                                                    | XXXX市申請センター                                                                                                    | ×                                                                                                    |
| -8260.088 3                               | 4/#                                                                                                    | 申請百の新しい暗 -         |                                                                                                    |                                                                                                    |                                                                                                    |                                                                                                    |
| 単統先の切り修え                                  | 令和市ヘルブマーク・ヘルブカード交付申請<br>今和市                                                                                                    |                    | ※ユーリーか<br>ことのある申                                                                                                    | 中請した<br>目請先が表                                                                                                    | すべての申請<br>・ 対応が必要な申請があります                                                                                                    | 2                                                                                                    |
| 由請失を切り参                                   | 梁付着号1:96100000433 中排伏法:受付 申請目時;2022/08/24.09:06                                                                                                    | 11版 >              | 示されます。                                                                                                    |                                                                                                    | 2                                                                                                    |                                                                                                    |
| えて申請一覧を                                   | 日 お支払いしてください                                                                                                    |                    |                                                                                                    |                                                                                                    |                                                                                                    |                                                                                                    |
| 表示することが                                   | 住宅講政商班用保保証金等の供託等の届出                                                                                                    |                    |                                                                                                    |                                                                                                    |                                                                                                    | 「すべての申請」は申                                                                                                    |
| できます。                                     | 受付着号:Ne100000433 年期結決:受付 中族日時:2022/08/2109:06                                                                                                    | 11H >              |                                                                                                    |                                                                                                    |                                                                                                    | 先を絞らずに、すべ                                                                                                    |
|                                           | 上 電子文章をダウンロードしてください                                                                                                    | 申請者側で対応が           | 必要な申                                                                                                    |                                                                                                    | τ                                                                                                    | の甲請を表示します。                                                                                                    |
|                                           | 【4回回接種/基礎疾患のある方】新型コロナワクテン接種専申請<br>中川市                                                                                                    | - 請には、お知らせ:<br>わます | が表示さ                                                                                                    |                                                                                                    | Powered by LoGo 2 # ~ 4 © TRUSTBANK, IT: <u>PURIBRY 79-</u>                                                                      | 4//2-#92-                                                                                                    |
|                                           | 30.088.4 • supernovers autoance 20.0 autotud • successive success                                                                                                    | 110 9 0            |                                                                                                    |                                                                                                    |                                                                                                    |                                                                                                    |
|                                           |                                                                                                    |                    | A .                                                                                                    |                                                                                                    |                                                                                                    | ♥ 設定                                                                                                    |
|                                           | ○ 申請内容を推正してください                                                                                                    |                    | 席<br>藤譜 太郎 さんのマイページ                                                                                                    |                                                                                                    | ¥                                                                                                    | ¢ 19.2                                                                                                    |
|                                           | 中語内容を報差してください     (医療機関実施) 乳がん検診・子宮語がん検診に得る契約集中語     中部                                                                                                    |                    | ▲<br>藤語太郎さんのマイページ<br>前回ログイン:2022/00/02 11:33                                                                                                    | ① 対応が必要な申請が3                                                                                                    | 50# <del>7</del>                                                                                                    | 4 9 A                                                                                                    |
|                                           | 李頫内容を推定してください     (医療機構実施)乳がん検診・子変酸がん検診に体る受診原申請     や約5     安付香草: heleococccc2 申請状況:至付 申請日時:2021/06/31.08:96                                                                        | 10년 >              | 推<br>購請 太郎 さんのマイページ<br>回日:5ッイン:2022(06)(02:11:33<br>すべての申請                                                                                                    | <ul> <li>○ ೫ᡭが必要な申請が3</li> <li>⇒ 申請一覧</li> </ul>                                                                                                    | 10#T                                                                                                    | ♦ B2<br>38                                                                                                    |
|                                           | 中語内容を推定してください     【医療機関実施】乳がん検診・子室留がん検診に体る契診原申請<br>中和市<br>交付服用:https://doi.org/10.0000/13 単語状気:受付 単振日時:2022/04/21.01006                                                             | 2365 >             | A<br>単語 太郎 さんのマイベージ<br>副日クイン: 2022(%)(0:21:33<br>マイての単語<br>一 中田一和 >                                                                                                    | <ul> <li>○ ೫೭೫%88≤#₩₩</li> <li>■ 申請一覧</li> <li>Q. элис</li> </ul>                                                                                                    | 1027                                                                                                    |                                                                                                    |
|                                           | 中語内容を相定してください     (医療機関実施) 乳がん検診・子宮語がん検診に持る安診算申請     市町市     安付審号: HH00000422 申請状況: 受付 申請日時: 2022/04/21 09:06     Fourierd by L050 7 +- ム - 0 780578AWK, Inc. 利用用的 7.75 - 1/12 1/12 | 216 )<br>          | ★<br>販売太郎 さんのマイページ<br>即回ロジイン: 2022(00)(0:23:33)<br>すべての申請<br>■ 中田一覧 ><br>■ 一知気行中四中语 >                                                                                                    | ③ naoveæceniido<br>● 申請一覧<br>Q. canne<br>6ft                                                                                                    | 10 # Ŧ                                                                                                    | <ul> <li>● 設定</li> <li>2注</li> <li>□ 対応が必要な単純のみ表示</li> <li>● 明白の安白い頃 ・</li> </ul>                                                                                                    |
|                                           | 中語内容を推定してください      【医療機関実施】乳が人技が・子宮留が人技がに体る安認第申請      中部市      安注審号:NH00000133 申請状況:受付 申集日時:2022/04/21 0H 06      Powered by Locio 7 キーム・6 TAUSTBAUK, Inc. 社団協会 2 ゲイパシー ボジシ         | 2355 >             | A<br>開語大郎 さんのマイページ<br>回日ログイン: 2022(時(10:21):3)<br>FrtCの申請<br>● 中時一覧 ><br>■ 一時保存や印中語 ><br>■ 回請取(の切り替え)                                                                                                    | <ul> <li>⑦ れたが必要な申請がお</li> <li>■ 申請一覧</li> <li>Q つかりまた</li> <li>6件</li> <li>6件</li> <li>株で総数的取用保険は全<br/>の用</li> </ul>                                                | 195ます<br>一 お友払いしてください<br>等の供託等の編曲                                                                                                | <ul> <li>● 設定</li> <li>注意</li> <li>注意が必要な単純のみ用を</li> <li>申請日のをしい場 ・</li> </ul>                                                                                                    |
|                                           | 中語内容を作起してください<br>(医療機関実施) 乳がん検診・子宮語がん被診に持る安診算申請<br>中部性<br>受付審号: NH00000422 中語状況: 受付 中選日時: 2022/04/2109:06<br>Powered by LoSe 7 + - ム - 6 780/578/49K, Inc. <u>村間間的 7.9 イバン - ボン</u> | 116 /              | A<br>開語大部さんのマイページ<br>開日ロジイン:2021(0h(0:23:33)<br>マイでの申請<br>■ 中国一有 ><br>■ 一約(家(14)=0(年)<br>申請先のにり替え                                                                                                    | () れたが必要な申請がす     () すれたが必要な申請がす     () 申請一覧     () ● ●●●●     () ●●●●●     () ●●●●●     () ●●●●●     () ●●●●●     () ●●●●●     () ●●●●●●     () ●●●●●●●●●●          | 50ます<br>一 お支払いしてください<br>等の供料等の展開<br>中語日常: 2012/05/01 05:66                                                                       | b     b     c     c    c                                                                                                    |
|                                           | 中語内容を相差してください     (医療機関実施) 乳が人技好・子宮語が人様好に持る安好言単語     中部時     安付書号: HH00000422 中語状況: 受付 中語日時: 2022/04/2109/06     Powered by L656 7 #ーム - 6 780558AWK, Inc. 利用曲的 7.75 イバンーボンム        |                    | 構<br>構築大部 さんのマイベージ<br>回日ログインジ 2021(時(102)13)<br>「マモの申請<br>● 中国一用 2<br>● 中国一用 2<br>● 中国工作の申請<br>● 中国気(14)の中国 2<br>● 中国気(14)の中国 2<br>● 中国気(14)の中国 2<br>● 中国気(14)の中国 2<br>● 中国気(14)の中国 2<br>● 中国気(14)の中国 2<br>● 中国気(14)の中国 2<br>● 中国気(14)の中国 2<br>● 中国気(14)の中国 2<br>● 中国 2<br>● 中国 2 | ⑦ おなが必要な申請がす<br>■ 申請一覧<br>Q のののの<br>6行<br>性を建設用紙用名写正<br>のため<br>のためのののの3<br>だけ掛け、たちのののの3<br>になっていたのでのの3<br>によっていたのでのの3<br>によっていたのでのの3<br>によっていたのでのの3<br>によっていたのでのでのす。 | 50ます<br>一 お安払いしてください<br>等の供託等の最出<br>申請19年:2022/06/21:09:06<br>中国時代2:201 中国日時:2022/06/21:09:06<br>中国時代2:201 中国日時:2022/06/21:09:06 | ● B2<br><u>2性</u><br>→ H2r/escomonane<br>→H2r/escomonane<br>→H2r/escomonan |

### マイページ(スマートフォン)

3 マイページ

申請後のマイページの表示 スマートフォン編 ※PCでも同じ流れです。

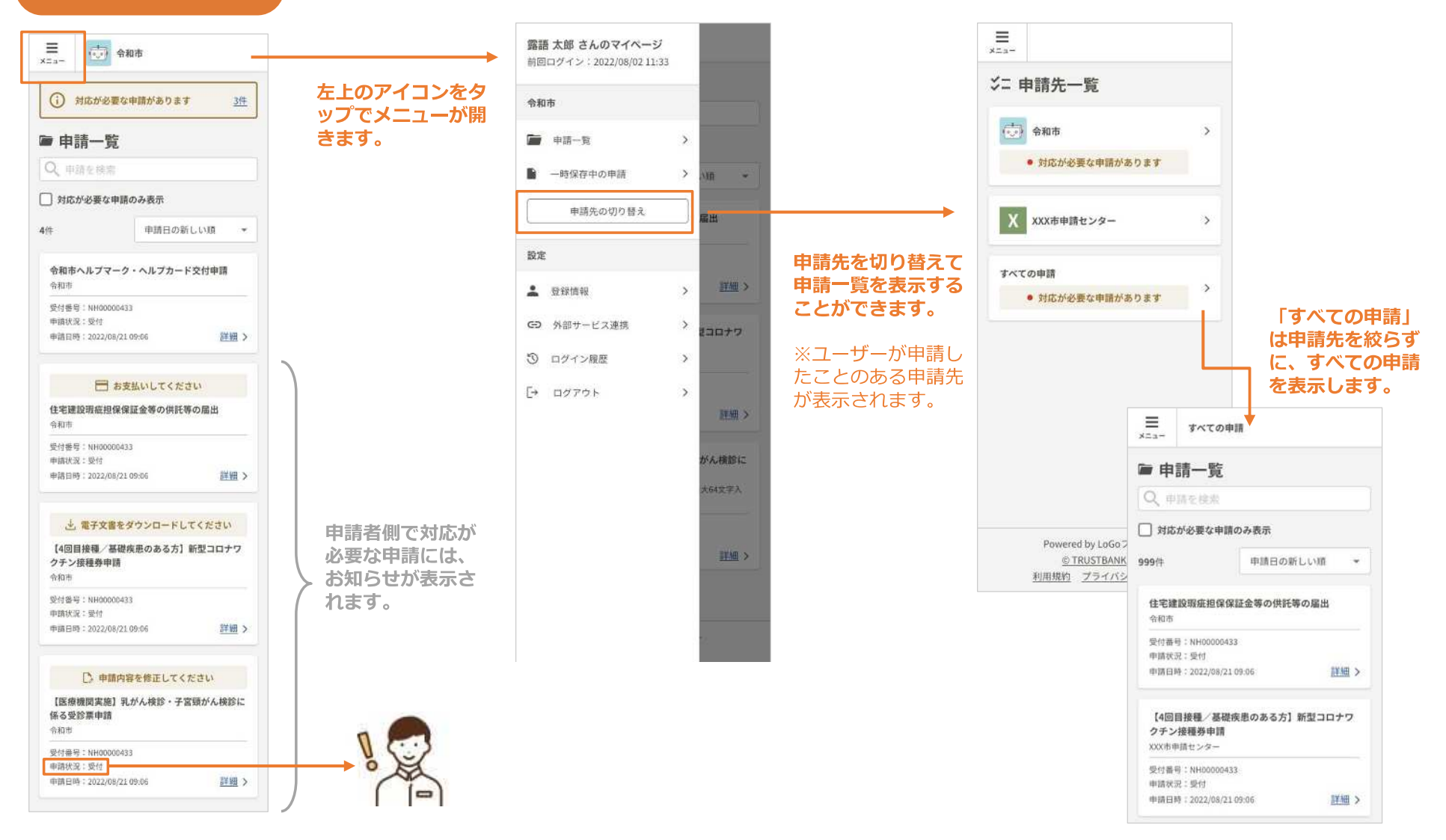

### 申請取り下げ(PC)

4 申請取り下げ

申請者からの申請取り下げ PC編 ※スマートフォンでも同じ流れです。

「回答者による申請状況の取消可否」設定がONになっている申請では、ユーザー自身で申請を取り下げることができます。

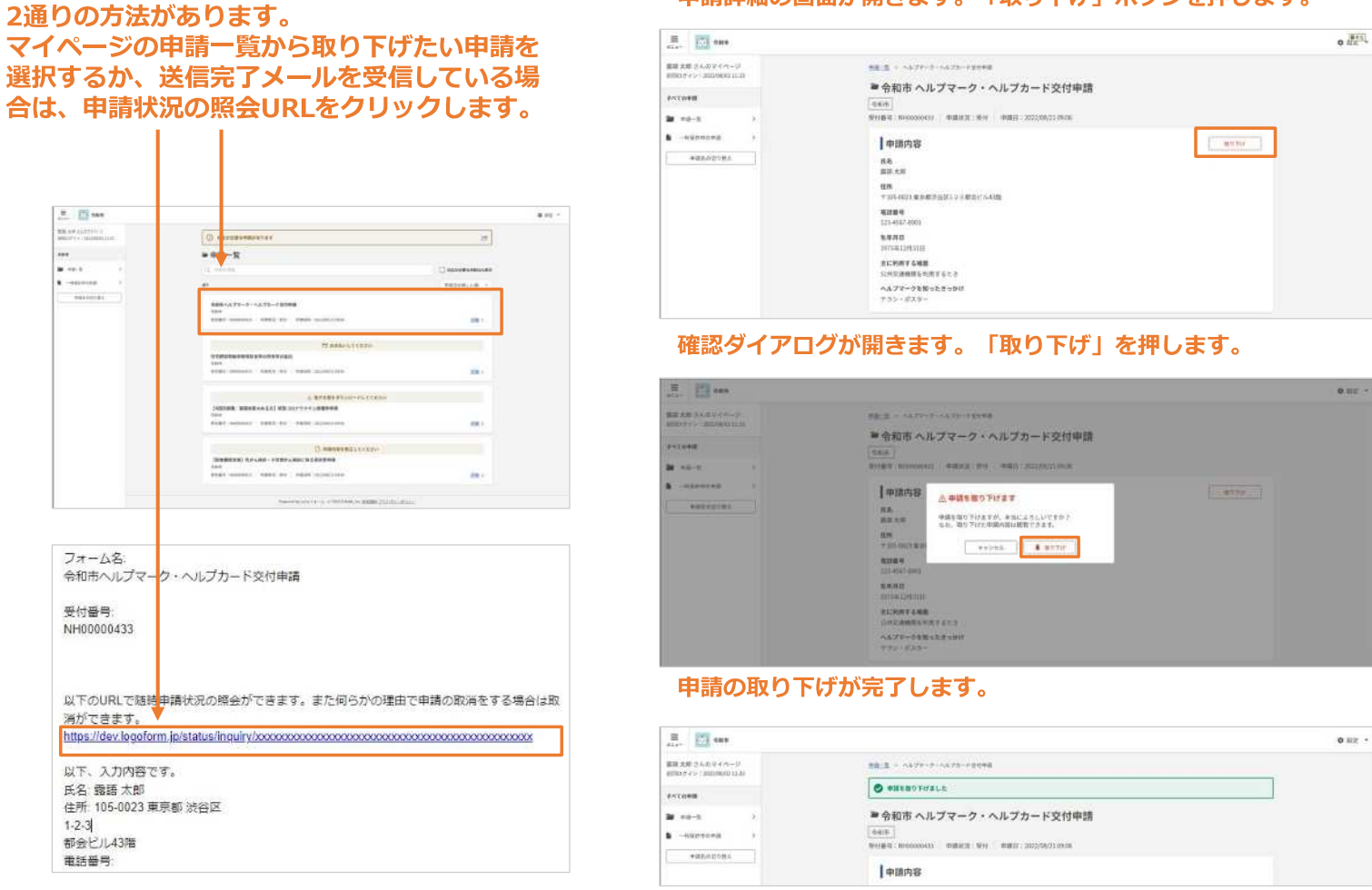

申請詳細の画面が開きます。「取り下げ」ボタンを押します。

## 申請取り下げ(スマートフォン)

4 申請取り下げ

申請者からの申請取り下げ スマートフォン編 ※PCでも同じ流れです。

「回答者による申請状況の取消可否」設定がONになっている申請では、ユーザー自身で申請を取り下げることができます。

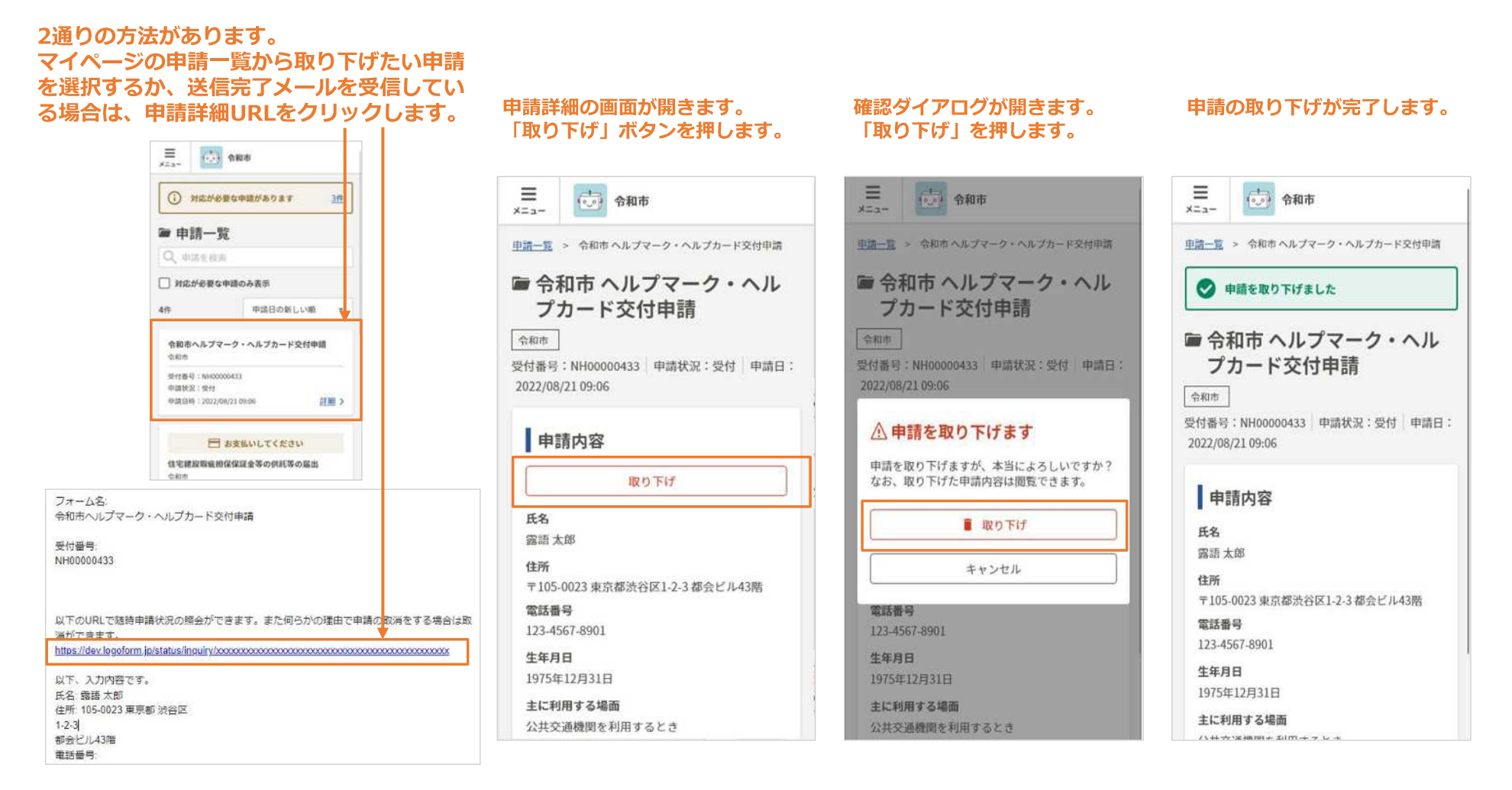

#### 補正依頼(スマートフォン)

5 補正依頼

#### 自治体から申請者へ補正依頼 スマートフォン編 ※PCでも同じ流れです。

申請後、自治体が申請内容を確認し修正などの補正が必要な場合、申請者に対して補正依頼が届き、申請者は指示に従い、修正申請が可能です。

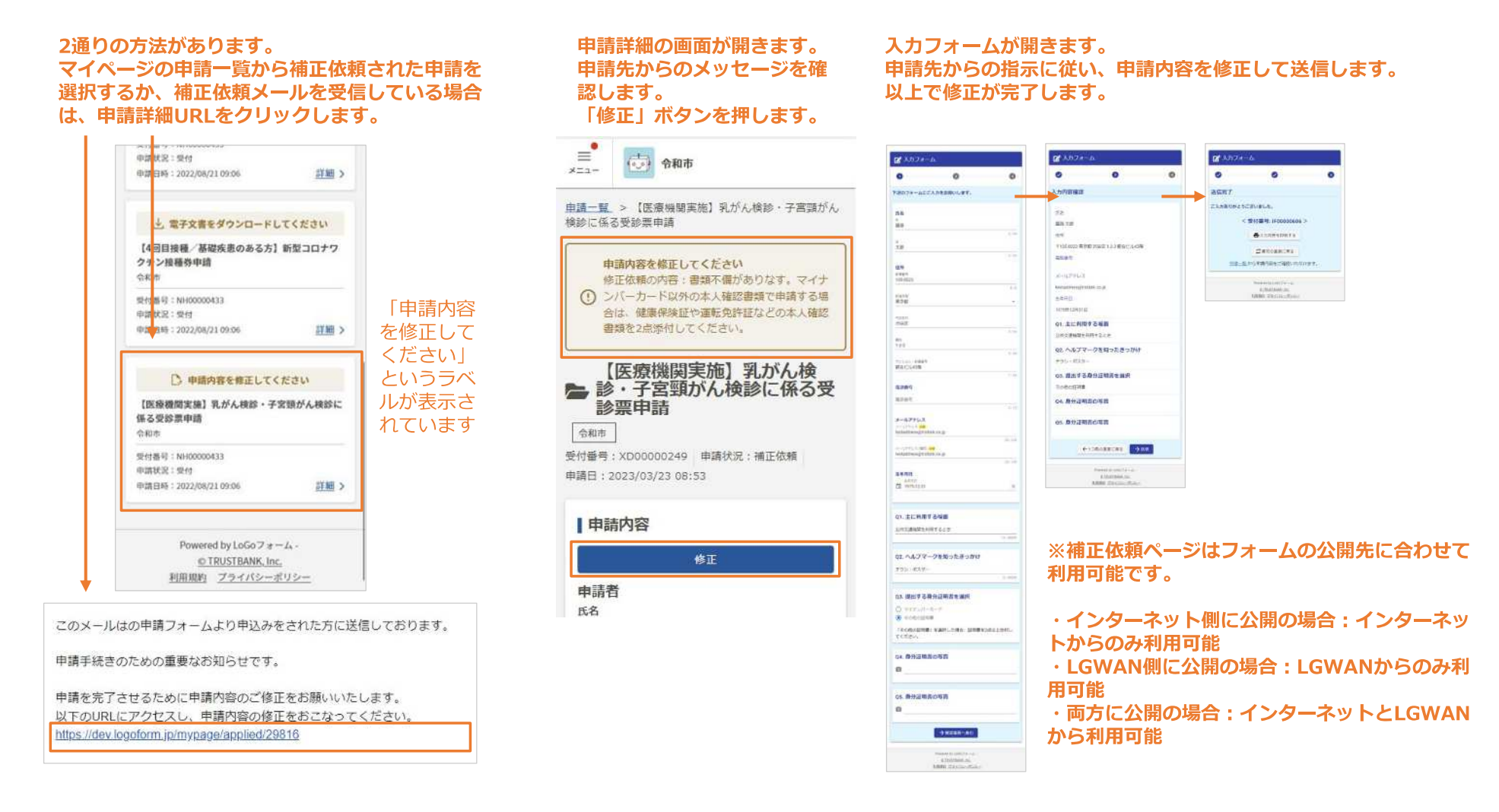

### 電子文書受け取り(PC)

#### 6 電子文書受け取り 自治体からの電子文書受け取り PC編 ※スマートフォンでも同じ流れです。

申請後、自治体から届いた申請の結果通知書などの電子文書のダウンロードが可能です。

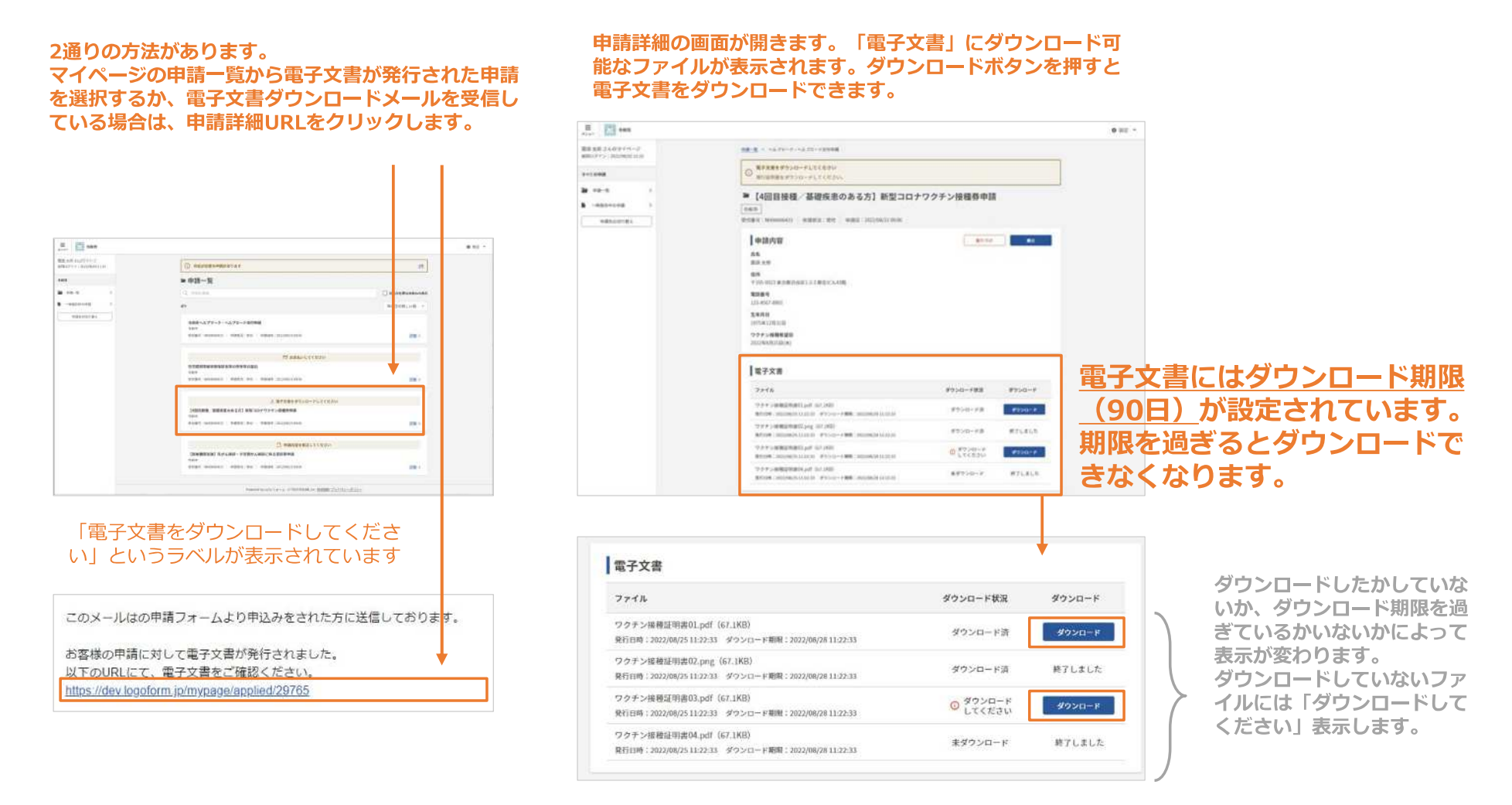

# (参考)申請者向けのよくあるご質問などに関するWEBページ

■LoGoフォームに関する申請者向けのトップページ https://info.logoform.jp/

#### L06078-4 電子申請システム LoGoフォーム 24時間 利用できます いつてもどこても スマホ・パソコンで 単粧に手続き 電子申請システム「LoGoフォーム」とは LaGeフォームは株式会社トラストバンクが提供する「モイ中語システム」です。 スマートフォンやバリコンからオンライン考試弁をすることができます。 自宅 - 外出先 手続て 簡単に 利出てきる 248803 のつてら あちご用味 8003 8558M よくあるご質問 ◎子甲込むステム【LeGeブォーム」について、よくあるご展開と対応をご 載力します。こちらをご覧ください。 よくあるご展開を聞く 2 マイページを利用する 調査に行った単体の内容を描述することができます。 単体後の水支払い手続きや、発行されたモデ交換をダウンロードすることも将属です。 ※市営の経営によっては、マイバーのひら市営力的を発展すたない場合があります マイページを聞く

#### ■LoGoフォームに関するよくあるご質問

https://logoform.tayori.com/g/logo-fag/

|   | <b>LoGoフォーム</b><br>LoGoフォームに関するよくあるご質問                                                                                                    |
|---|----------------------------------------------------------------------------------------------------|
|   | 検索ワードを入力 Q                                                                                                    |
| / | サービス全般                                                                                                    |
|   | <ul> <li>LoGoフォーム (ロゴフォーム) とは何ですか?</li> <li>推奨環境</li> </ul>                                                                                                    |
|   | アクセス                                                                                                    |
|   | <ul> <li>申請ページのURLが照けません。</li> <li>ガラケー (フィーチャーフォン) でも利用できますか?</li> <li>申請ページのQRコードを読み取れません。</li> </ul>                                                                                                    |
|   | 回答時                                                                                                    |
|   | <ul> <li>写真・画像を投稿する際に、カメラが起動できません。</li> <li>回答の一時保存ができません。</li> <li>回答の一時保存の保存期間はどのくらいですか。</li> <li>申請の一時保存を行ったのですが、再開方法が分かりません。一時保存が見当たりません。つ時保存が見当たりません。(第4人)(第2人)(第4人)(第4人)(第4人)(第4人)(第4人)(第4人)(第4人)(第4</li></ul> |
|   | <ul> <li>「メールアドレスの形式が正しくありません」と表示され、回答が送信できません。</li> <li>「アビールアドレスの形式が正しくありません」と表示され、回答が送信できません。</li> </ul>                                                                                                    |